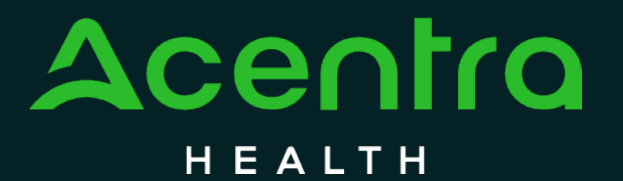

CALIFORNIA Psychiatric Inpatient Concurrent Review and Authorization

How to Add a Temporary Consumer

© CNSI/Kepro. All Rights Reserved.

#### How to Submit an Initial Authorization Request for Concurrent Review

The purpose of this guide is to provide step-by-step instructions on How to Add a Temporary Consumer in the Atrezzo provider portal.

No PHI was involved in the making of this guide.

All information is for training purposes only and does not contain actual personal or medical data.

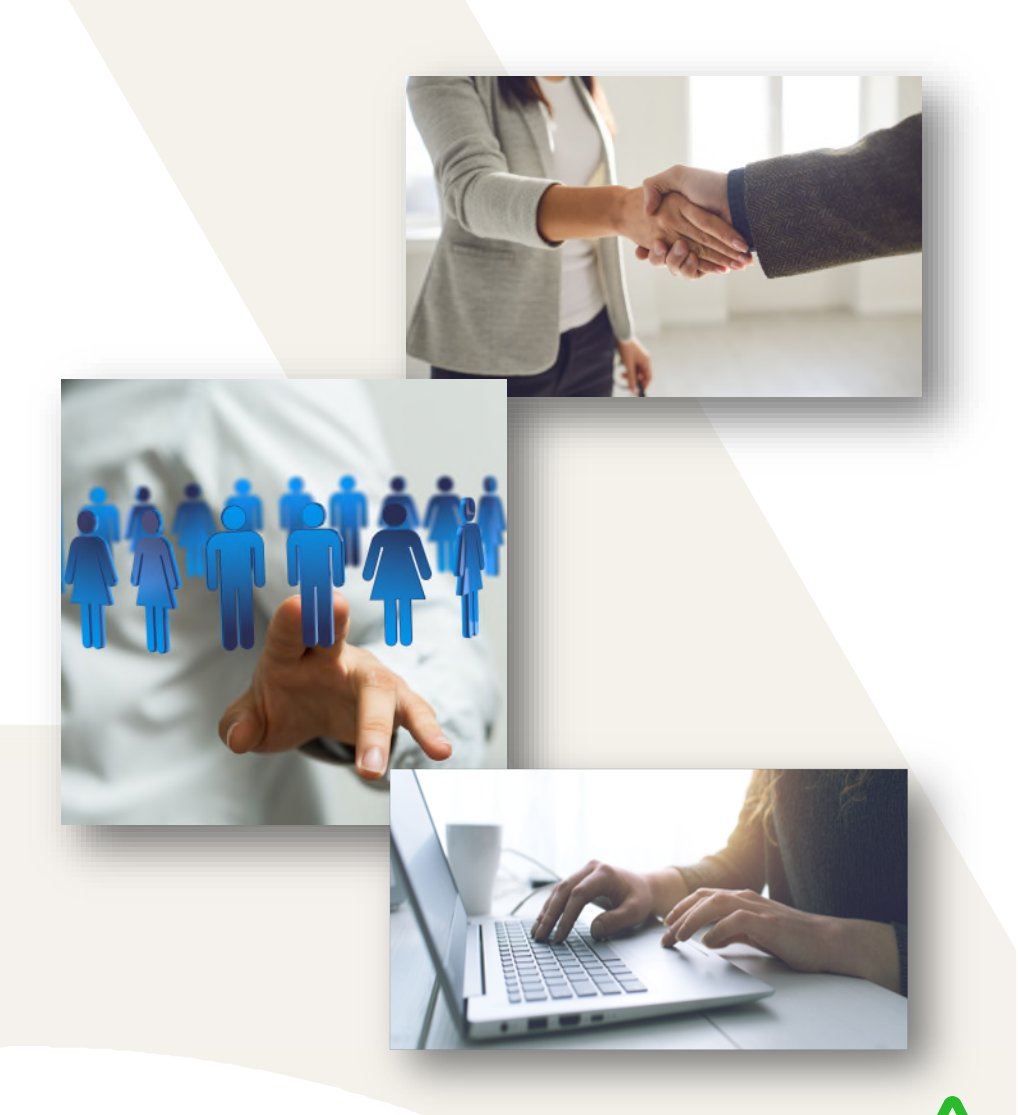

## Unable to locate? Add Temporary Consumer

If your consumer search results indicate no records found, you will need to Add a Temporary Consumer. (Please Note: If you are unable to locate consumer, or if consumer is Short-Doyle/Indigent, you will be required to create a Temporary Consumer Account.)

| Change Context            | KEPRO TEST HOSPITAL, Cali                  | fornia                   |           |                                                |                                            |                                                  |  |  |  |  |
|---------------------------|--------------------------------------------|--------------------------|-----------|------------------------------------------------|--------------------------------------------|--------------------------------------------------|--|--|--|--|
| New UM Case               | KEPRO TEST HOSPITAL<br>Requesting Provider | CaIMHSA -<br>Inpatient - |           |                                                |                                            |                                                  |  |  |  |  |
| Step 1<br>Case Parameters | Step 2<br>Consumer Information             | 1                        |           |                                                |                                            | Unable to find the consumer you are looking for? |  |  |  |  |
| Consumer Information      | tion/ Search Consumer/ Resul               | ts                       |           |                                                |                                            |                                                  |  |  |  |  |
| CONSUMER ID               |                                            | LAST NAME                |           | FIRST NAME (MIN 1ST LETTER) DATE (             |                                            | Please refine search to continue.                |  |  |  |  |
|                           |                                            | jane                     |           | doe                                            | 12/10/2                                    |                                                  |  |  |  |  |
| *Combination of De        | OB and Last Name or Member                 | ID                       |           |                                                |                                            |                                                  |  |  |  |  |
| Cancel                    |                                            |                          |           |                                                |                                            | Staiti                                           |  |  |  |  |
| Name 🛆                    |                                            | DOB 🔶                    | Address 会 | Consumer ID 🖕                                  |                                            | Contract 🔿                                       |  |  |  |  |
| No records found          | d.                                         |                          |           |                                                |                                            |                                                  |  |  |  |  |
| Showing 10 +              | 0 TO                                       |                          | ,         | Unable to find the consun<br>Please refine sea | ner you are looking fo<br>rch to continue. | ng for?                                          |  |  |  |  |
| Not finding what yo       | ou're looking for? Add temp                | porary consumer          |           |                                                |                                            |                                                  |  |  |  |  |
| Back                      |                                            |                          |           |                                                |                                            |                                                  |  |  |  |  |
| -                         | _                                          |                          | _         |                                                | _                                          |                                                  |  |  |  |  |

# Create Temporary Consumer – Consumer Information

Complete all required information indicated by a red asterisk. Once consumer information is filled select **Create Temporary Consumer.** 

| Change Context            | KEPRO TEST HOSPITAL                          | , Califor | nia            |             |             |            |   |  |  |
|---------------------------|----------------------------------------------|-----------|----------------|-------------|-------------|------------|---|--|--|
| New UM Case               | KEPRO TEST HOSPIT                            | AL C      | caIMHSA -      |             |             |            |   |  |  |
| Step 1<br>Case Parameters | Step 2<br>Consumer Inform                    | nation    |                |             |             |            |   |  |  |
| Consumer Inform           | Consumer Information/ Add Temporary Consumer |           |                |             |             |            |   |  |  |
| CONTRAC                   | CONTRACT INFORMATION                         |           |                |             |             |            |   |  |  |
| CONTRACT                  | •                                            |           | PLAN *         |             |             |            |   |  |  |
| California                |                                              | ~         | California 🗸   |             |             |            |   |  |  |
| CONSUMER DETAILS          |                                              |           |                |             |             |            |   |  |  |
| PREFIX                    |                                              |           | FIRST NAME *   | MIDDLE NAME | LAST NAME * | SUFFIX     |   |  |  |
| Select One                |                                              | •         | Jane           |             | Doe         | Select One | * |  |  |
| GENDER *                  |                                              |           |                |             |             |            |   |  |  |
| 🔿 Male 🌘 Fe               | emale                                        |           |                |             |             |            |   |  |  |
| DATE OF BI                | RTH *                                        |           | LANGUAGE       |             |             |            |   |  |  |
| 12/10/2000                |                                              | <b></b>   | Select One     |             |             |            |   |  |  |
|                           |                                              |           |                |             |             |            |   |  |  |
| CONTACT                   | INFORMATION                                  |           |                |             |             |            |   |  |  |
| Use Facility              | Address                                      |           |                |             |             |            |   |  |  |
| ADDRESS L                 | INE 1 *                                      |           | ADDRESS LINE 2 | CITY *      | COUNTRY *   |            |   |  |  |
|                           |                                              |           |                |             |             | •          |   |  |  |

4

## **Temporary Consumer Created**

The Temporary Consumer has been created and added to the Atrezzo system. Atrezzo will provide previously submitted requests to ensure no duplicates have been created. If no duplicates are found, click **Create Case**. Please note: Once you Create a Case, your changes will be saved, and the case will be created but not submitted until all required steps are completed. (At any time if a case needs to be canceled due to error/duplicate you may select **Cancel** to exit case creation.)

| Change Context                                        | KEPRO TEST HOSPIT                                                                                                    | AL, California            |                            |            |                  |                |                 |            |                 |           |  |
|-------------------------------------------------------|----------------------------------------------------------------------------------------------------|---------------------------|----------------------------|------------|------------------|----------------|-----------------|------------|-----------------|-----------|--|
| New UM Case                                           | KEPRO TEST HOSP<br>Requesting Provider                                                                                        | ITAL CaIMHSA<br>Inpatient | Jane Doe (F)<br>12/10/2000 |            |                  |                |                 |            |                 |           |  |
| Step 1<br>Case Parameters                             | Step 2<br>Consumer Info                                                                                                    | rmation                   |                            |            |                  |                |                 |            |                 |           |  |
| Consumer Information/ Search Consumer/ Consumer Cases |                                                                                                    |                           |                            |            |                  |                |                 |            |                 |           |  |
| Submitted Requests Servicing Requests                 |                                                                                                    |                           |                            |            |                  |                |                 |            |                 |           |  |
| Request 🛆                                             | Status                                                                                                    | Submit                    | Date 🔶                     | Category 🔶 | Discharge Date 🖕 | Service Type 🗢 | Service Dates 🗢 | Procedures | Letters         | Actions   |  |
| Showing 10 -                                          | of 0                                                                                                    |                           |                            |            |                  |                |                 | F          | Previous Page 1 | of 1 Next |  |
|                                                       | Once you click <b>Create Case</b> , your changes will be saved and the case will be created <b>but not submitted</b> . Cancel |                           |                            |            |                  |                |                 |            |                 |           |  |
|                                                       |                                                                                                    |                           |                            |            |                  |                |                 |            |                 |           |  |

# Accelerating Better Outcomes HEALTH

For additional resources or support please contact Customer Service: (866) 449-2737